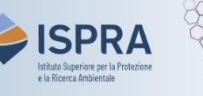

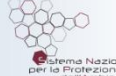

## Rimozione del verificatore associato al conto

(nuova interfaccia utente)

Versione 1:01.02.2024

Italia

Questo tipo di operazione è disponibile esclusivamente per i **conti di deposito** operatore, operatore a e re o e operatore marittimo nel Registro dell'Unione. Ogni anno, infatti, gli impianti, gli operatori aerei e gli operatori marittimi devono far convalidare le tonnellate di CO<sub>2</sub>eq (ed eventualmente di PFC e N<sub>2</sub>O) emesse nell'anno precedente dall'ente accreditato scelto per la verifica (iscritto nel Registro come "Verificatore").

Il Titolare che ha associato al proprio conto un Verificatore può decidere di **rimuoverlo e/o sostituirlo** con un altro Verificatore tra quelli iscritti nel Registro.

Attenzione: se intendete sostituire il Verificatore per il prossimo ciclo di *compliance*, non inserite il dato emissivo prima di aver completato la modifica. Per indicazioni, si può visionare il tutorial Modifica del verificatore associato al conto alla pagina <u>Tutorial e guide</u> del sito ARIET).

## Segui le indicazioni della tabella per rimuovere il Verificatore associato al conto

|   | Elemento dell'interfaccia                                                                                                    | Operazioni da eseguire                                                                                                    |
|---|----------------------------------------------------------------------------------------------------|----------------------------------------------------------------------------------------------------|
| 1 | Veccent and and a second second secon | Accedi alla sezione italiana del Registro dell'Unione:<br>https://union-registry.ec.europa.eu/ar/<br>Dal menu a tendina in alto a sinistra seleziona "Italia" e<br>clicca su Login.<br>Non sai come accedere? Consulta il tutorial Accesso al Registro alla pagina<br><u>Tutorial e guide</u> del sito web ARIET |
| 2 | Conto Richiedere un nuovo conto Seleziona un conto ~                                                                                                    | Seleziona il conto in cui si intende effettuare<br>l'operazione di rimozione del verificatore dal menu a<br>tendina presente sotto la voce <b>Conto</b> . Tutti i conti di cui<br>sei rappresentante autorizzato vengono visualizzati.                                                                           |
| 3 | Narigazione       Panoramica       Attività       Conformità       Ini       Saldo e operazioni       Papresentanti       Cont di fiducia       Ini     Contto di fiducia       Ini     Contto di fiducia       Ini     Contto di fiducia                                                                                                    | Clicca su <b>Conformità</b> presente nel menu verticale a<br>sinistra (Navigazione).                                                                                                    |
| 4 | Il Tuo Verificatore                                                                                                    | Nel box <i>Il Tuo Verificatore</i> espandi il menu cliccando sui<br><mark>tre puntini</mark> .                                                                                                    |
| 5 | Il Tuo Verificatore                                                                                                    | Clicca su <mark>Elimina responsabile della verifica</mark> .                                                                                                    |

|   | Elemento dell'interfaccia                                                                                                    | Operazioni da eseguire                                                                                                    |
|---|----------------------------------------------------------------------------------------------------|----------------------------------------------------------------------------------------------------|
| 6 | Elimita regionadati della ventica                                                                                                    | Nel pop-up che si apre, clicca su <mark>Conferma</mark> per<br>rimuovere il responsabile della verifica.                                                                                      |
| 7 | Etimina responsable della verifica X<br>Ten ara alcost la removi del forger offer assent<br>Normania della della | Conferma nuovamente la rimozione del responsabile<br>della verifica cliccando su <mark>Invia</mark> .                                                                                         |
| 8 | Elmina responsabile della verifica X<br>Verificadore è sido ritegoo sunstiturense<br>Nettificadore è sido ritegoo sunstiturense                                                                                                    | Il sistema ti informa che la rimozione è avvenuta con<br>successo.<br>La rimozione di un Responsabile della verifica non<br>richiede l'approvazione di un altro rappresentante<br>autorizzato |
|   |                                                                                                    |                                                                                                    |

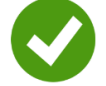

**Rimozione effettuata!**